# A Historiana használati útmutatója

A Historiana egy e-tanulási környezet, melyet az európai és azon túli történelemtanárok fejlesztettek ki annak érdekében, hogy támogassák munkatársaikat a tanulók innovatív és felelősségteljes történelem oktatása során. A jelen útmutató a Historiana webhely működését mutatja be.

Co-funded by the Erasmus+ Programme of the European Union

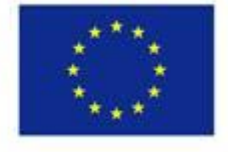

Disclaimer: "The European Commission support for the production of this publication does not constitute endorsement of the contents which reflects the views only of the authors, and the Commission cannot be held responsible for any use which may be made of the information contained therein." A **felső menü** a webhely következő részeihez ad hozzáférést: Kezdőoldal, Történelmi tartalom rész, Tanítás és tanulás rész, az e-tevékenység építő és a MyHistoriana.

| 盦                     |                        | 1                 | ==                    | <b>4</b>         |
|-----------------------|------------------------|-------------------|-----------------------|------------------|
| HISTORICAL<br>CONTENT | TEACHING &<br>LEARNING | SELECT<br>SOURCES | E-ACTIVITY<br>BUILDER | MY<br>HISTORIANA |

A **home page** (kezdőoldal) kiemeli a webhely készítői által javasolt forrásokat, bemutatja a Historiana újdonságait, valamint azt, hogyan válhatnak a felhasználók a Historiana közösség aktív tagjaivá.

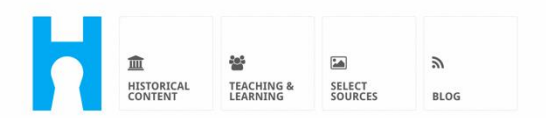

Historiana offers free historical content, ready to use learning activities, and innovative digital tools made by and for history educators across Europe.

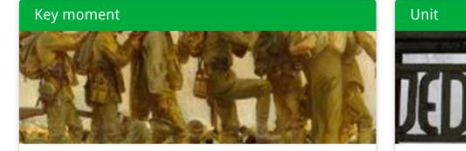

#### World War 1: in wider perspective

It started on 28 July 1914 when Austria-Hungary declared war on Serbia but it quickly escalated into a European and then a global war. It was the first 'total war' of the industrial era, a phrase attributed to the German General, Erich

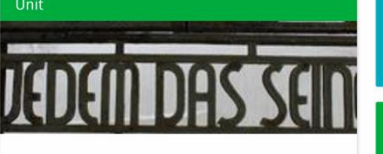

Internment without a trial: examples from the Nazi and Soviet regimes

Internment, imprisoning people without trial, was not new in the era of totalitarian regimes, but it was the vast scale and systematic organization of the 'camps system' that symbolized

 Find ideas and ready to use resources for your classroom practice

 LEARNING ACTIVITIES

 Find thematic case studies that allow for comparison across time and space

 THEMES

 Search sources in the digital collections of Europeana or selected archives, libraries and museums

 SELECT SOURCES

A **historical content** (történelmi tartalom) rész lehetővé teszi a felhasználók számára, hogy a történelmi témák, történelmi időszakok és forrástípusok alapján böngésszék a Historianát.

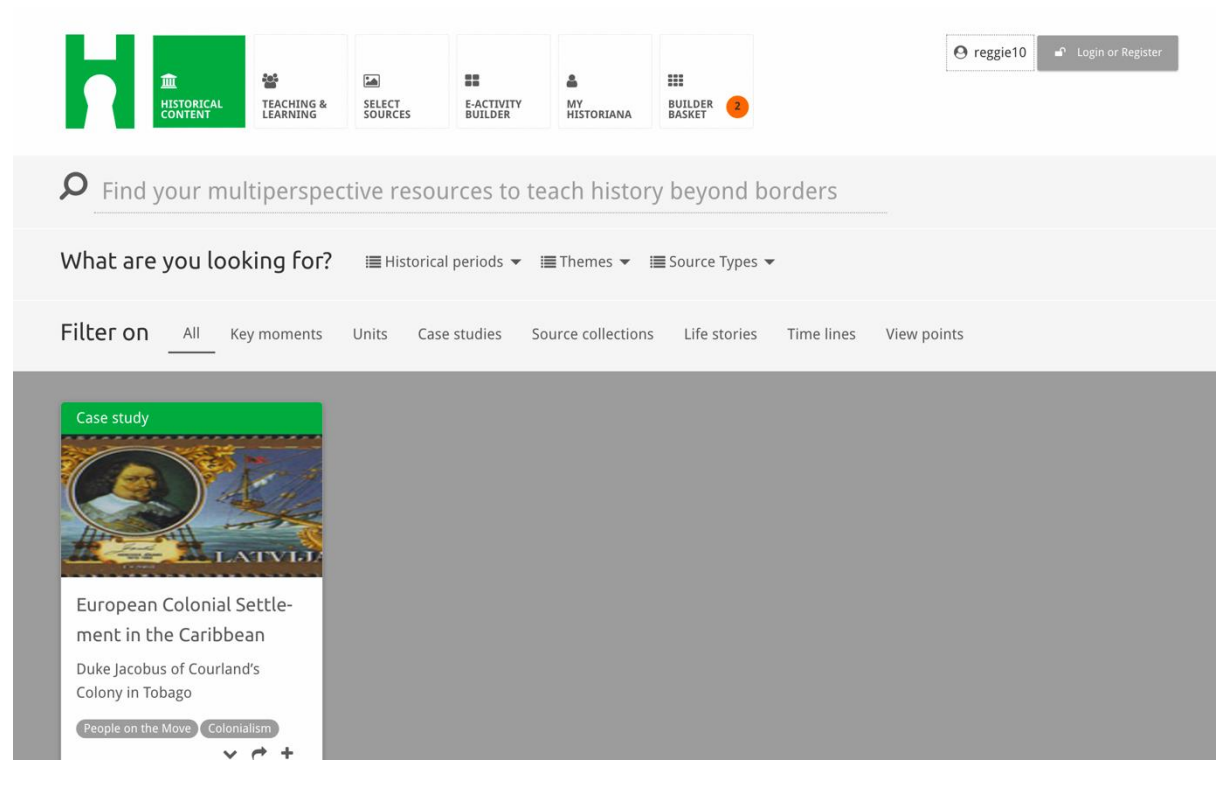

A **teaching and learning** (tanítás és tanulás) rész lehetővé teszi a felhasználók számára, hogy a történelmi gondolkodás, a kihívások oktatása és a tanítási módszerek alapján böngésszék a Historianát.

| HISTORICAL<br>CONTENT LEARNING                                                                                                    | SELECT E-ACTIVITY<br>SOURCES BUILDER | <ul> <li>III</li> <li>MY</li> <li>HISTORIANA</li> <li>BUSKET</li> </ul> | ⊖ reggie10     | ■ Login or Register |
|----------------------------------------------------------------------------------------------------|--------------------------------------|-------------------------------------------------------------------------|----------------|---------------------|
| ${oldsymbol  ho}$ Find ideas and ready                                                                                                    | -to-use resources for                | your classroom practice                                                 |                |                     |
| What are you looking for                                                                                                    | ? I Historical thinking 🕶            | I≣ Teaching methods ▼ II≣ Teaching                                      | g challenges 🔻 |                     |
| Filter on All Learning Acti                                                                                                    | vities Teaching Strategies           | e-Learning Activities                                                   |                |                     |
| Learning Activity         Image: Construction of the state of the state of the | Teaching strategy                    | e-Learning Activity                                                     | ant to         |                     |

A **select sources** (válogatott források) rész segítségével a Historiana forráskollekciójában, a kiválasztott archívumok, múzeumok és könyvtárak digitális gyűjteményeinek forrásaiban, valamint az Europeana gyűjteményben lehet keresgélni. A regisztrált és bejelentkezett felhasználók elmenthetik a megtalált forrásokat, és felhasználhatják saját e-tanulási tevékenységük létrehozásához vagy szerkesztéséhez.

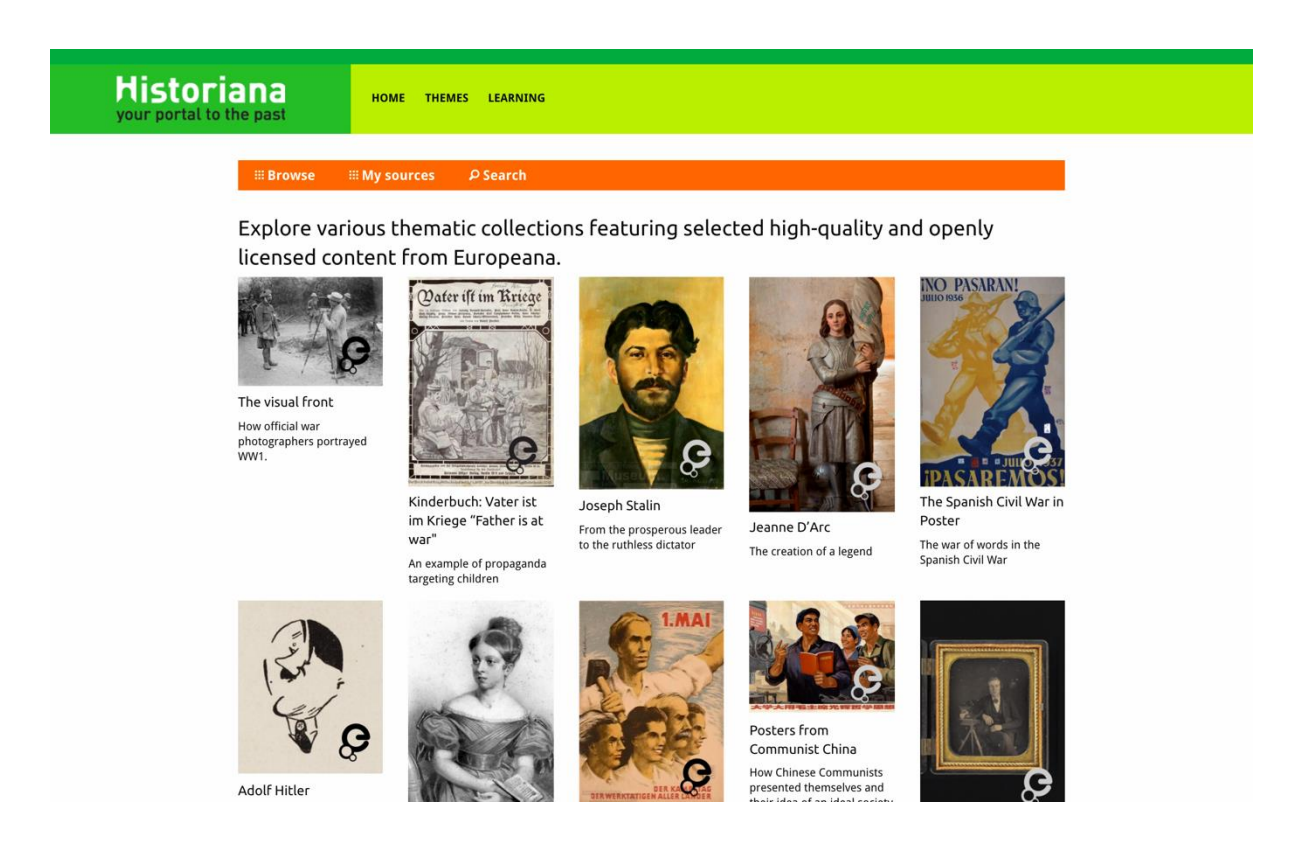

Az **eActivityBuilder** (e-tevékenység építő) lehetővé teszi a felhasználók számára, hogy saját e-tanulási tevékenységet hozzanak létre a választásuk szerinti nyelven.

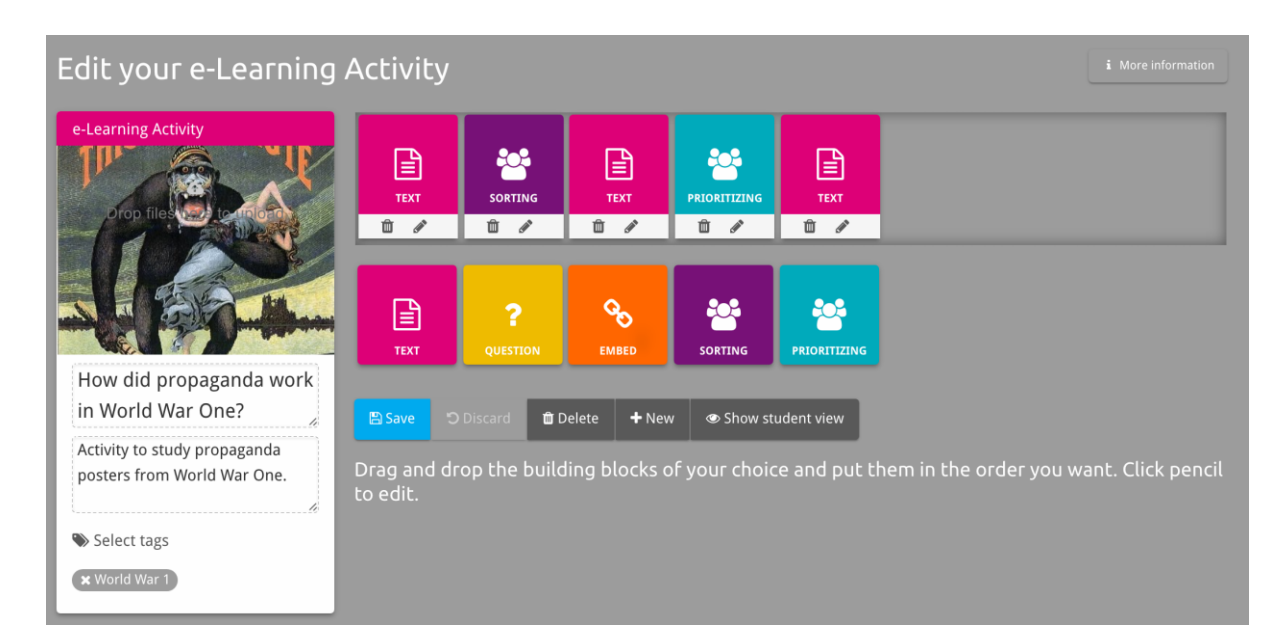

Az eLearning Activity részben található **építőelemek** az e-tanulási tevékenységek eActivity Builderrel (e-tevékenység építő) történő létrehozásához használhatók fel. Minden építőelemnek saját funkciója van, azok kombinálhatók és áthúzással saját elképzelés szerint elrendezhetők.

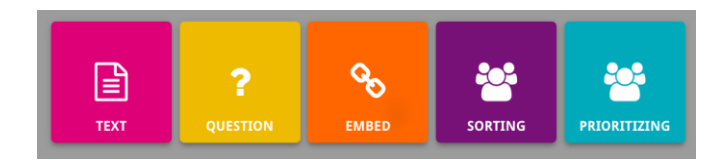

A **MyHistoriana** rész egy személyes hely, amely minden felhasználó esetén egyedülálló. A regisztrált és bejelentkezett felhasználók feltölthetik saját forrásaikat, és megtekinthetik az adott e-tanulási tevékenységet elvégző személyek válaszait.

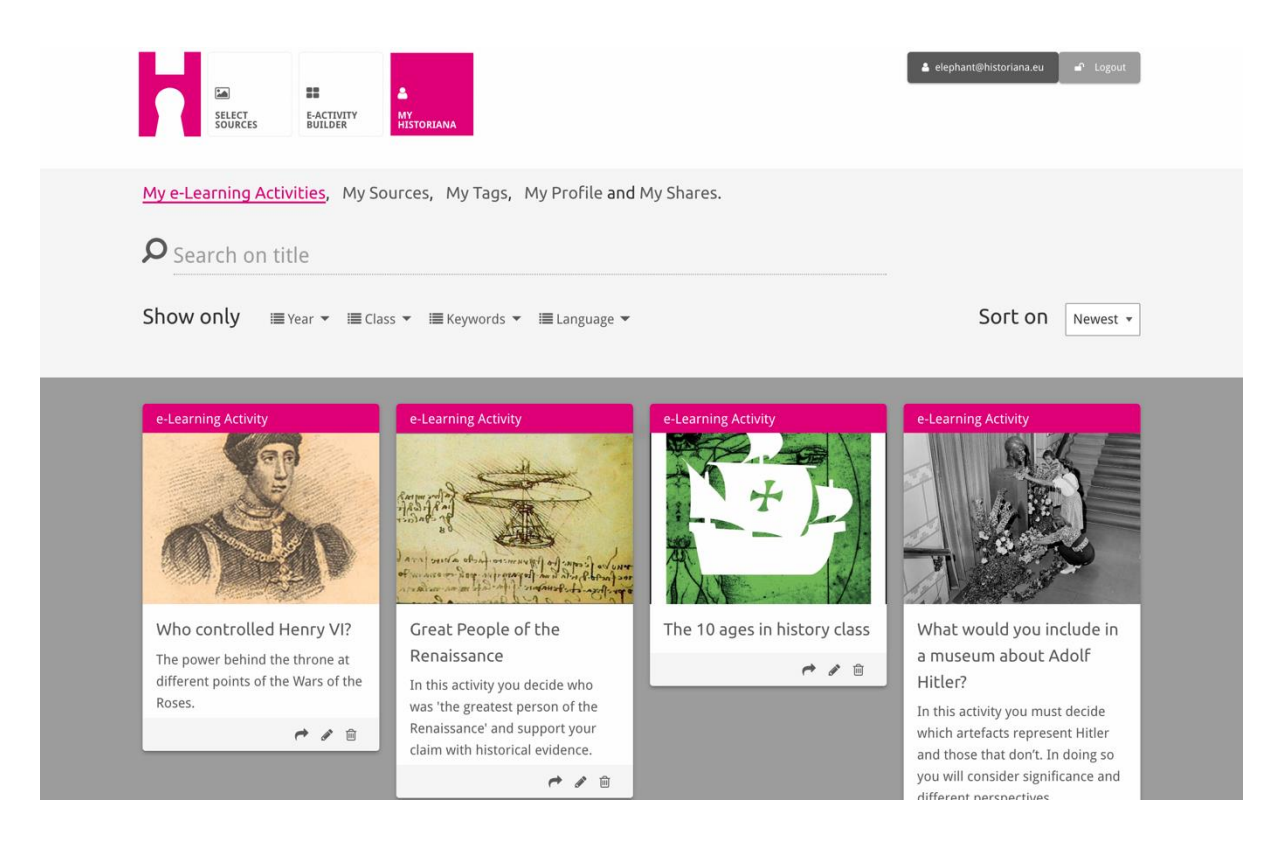

Az indexkártyák a Historiana oldalon rendelkezésre álló különböző forrásokat képviselik. Az indexkártya az alábbi információkat tartalmazza minden forrásról: a forrás típusa, címe, képe, rövid leírása és a forráshoz kapcsolódó címkék. Az indexkártyára kattintva megnyílik az indexkártya által képviselt forrás.

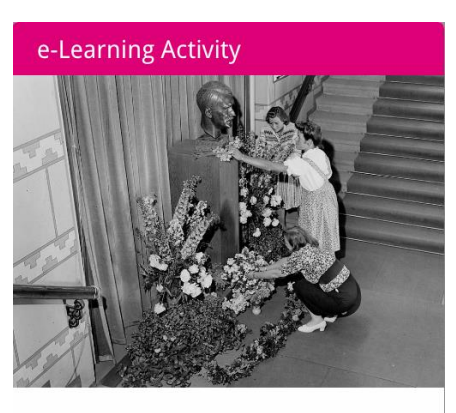

What would you include in a museum about Adolf Hitler?

In this activity you must decide which artefacts represent Hitler and those that don't. In doing so you will consider significance and different perspectives.

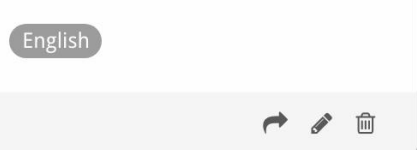

Egy indexkártya a következő funkciógombokkal rendelkezhet:

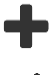

Hozzáadás/Kiválasztás

Szerkesztés

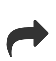

侕

Megosztás

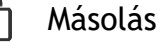

Törlés

A címkék segítenek a Historianán található források elrendezésében, csoportosításában és visszahívásában. Egy címkére kattintva az összes olyan forrást keresni fogja a rendszer, amely ezzel a címkével rendelkezik.

# Címkék hozzáadása és eltávolítása

A címkék hozzáadásához írja be a használni kívánt címkét a szövegmezőbe, majd nyomja meg az "enter" billentyűt. A címke megjelenik.

A címkék eltávolításához kattintson a [23] címke törlése gombra. A címke eltűnik.

| SURCES EACTIVITY MY<br>SURCES BUILDER MY<br>HISTORIANA                                        |                                                                       | Logout € Logout                 |
|-----------------------------------------------------------------------------------------------|-----------------------------------------------------------------------|---------------------------------|
| My e-Learning Activities, My Sources, My                                                      | Tags, My Profile and My Shares.                                       |                                 |
| Manage my Tags You use these cust                                                             | om tags to add them to the e-Learning activi                          | ties you create.                |
| Language (Add a new language +                                                                | Year         Add a new year         +           × 2017-2018         - | Class (Add new class or group + |
| Keyword     Add new keywords       * Cold War     * Industrial Revolution       * World War 1 |                                                                       |                                 |

# E-tanulási tevékenységek létrehozása, mentése és szerkesztése

Az e-tanulási tevékenység létrehozásához húzza a szükséges építőelemeket az eActivity Builder munkaterületére, majd tegye azokat a kívánt sorrendbe. Kattintson a szerkesztés [] gombra az építőelemek tartalommal való megtöltéséhez. A legtöbb építőelem kéri a források hozzáadását, amelyeket a Források hozzáadása []] funkcióra történő kattintással lehet hozzáadni.

Az e-tanulási tevékenység elmentéséhez kattintson a "back to builder" (vissza az építőre), majd a "save" (mentés) gombra. Most a MyHistoriana részben megtalálható az e-tanulási tevékenység.

Az e-tanulási tevékenység szerkesztéséhez először keresse meg a MyHistoriana részben a My e-Learning Activities (Saját e-tanulási tevékenységek) között a szerkeszteni kívánt e-tanulási tevékenységet, majd kattintson a szerkesztés [\*] gombra.

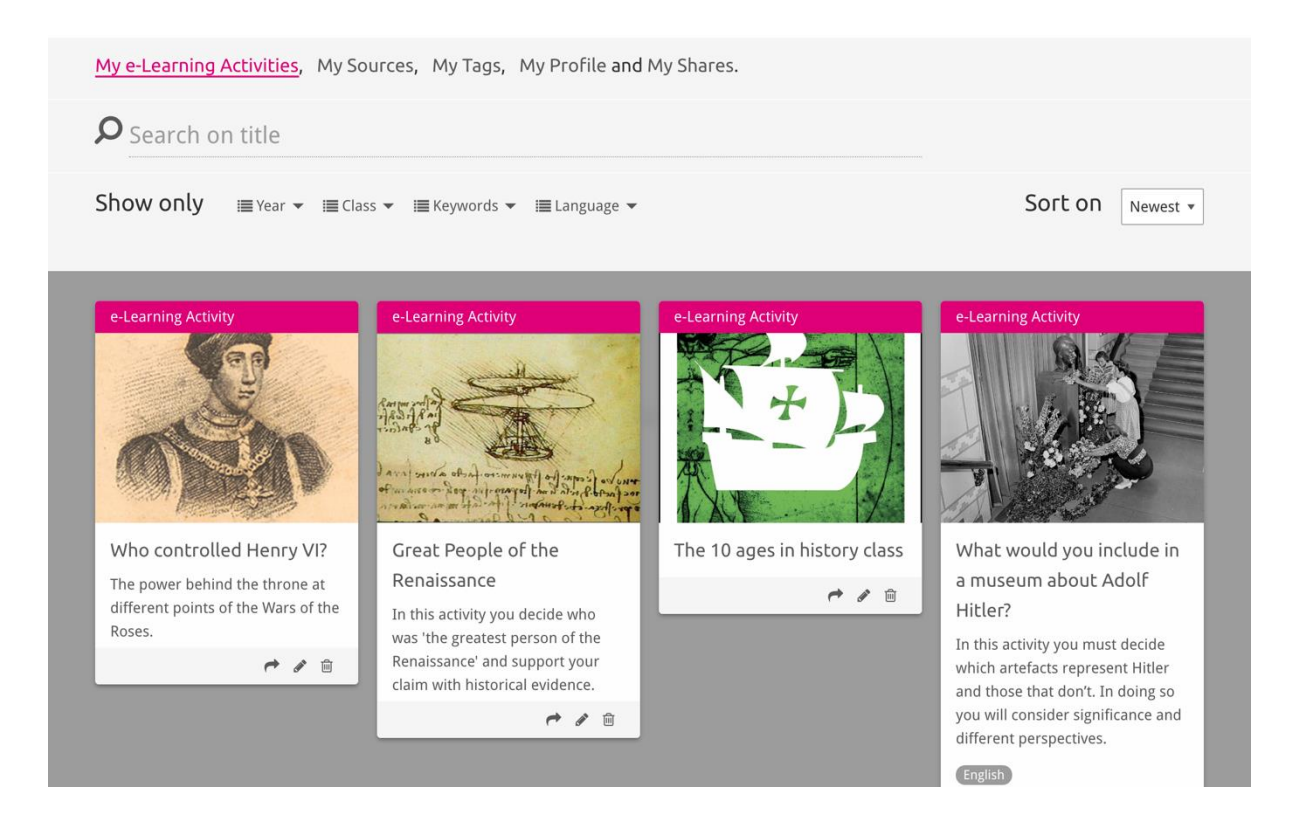

# E-tanulási tevékenységek importálása és törlése

Meglévő e-tanulási tevékenység importálásához menjen a Tanítás és tanulás részre, keresse meg az e-tanulási tevékenységet, és kattintson a [+] hozzáadás gombra. Ekkor megjelenik egy megerősítés, hogy az e-tanulási tevékenység hozzá van adva. Ez azt jelenti, hogy az e-tanulási tevékenységet a MyHistoriana részben lehet visszakeresni.

Az e-tanulási tevékenység törléséhez keresse meg a MyHistoriana részben a törölni kívánt e-tanulási tevékenységet, és kattintson a [m] törlés gombra. Ezt követően erősítse meg, hogy törölni szeretné a tevékenységet.

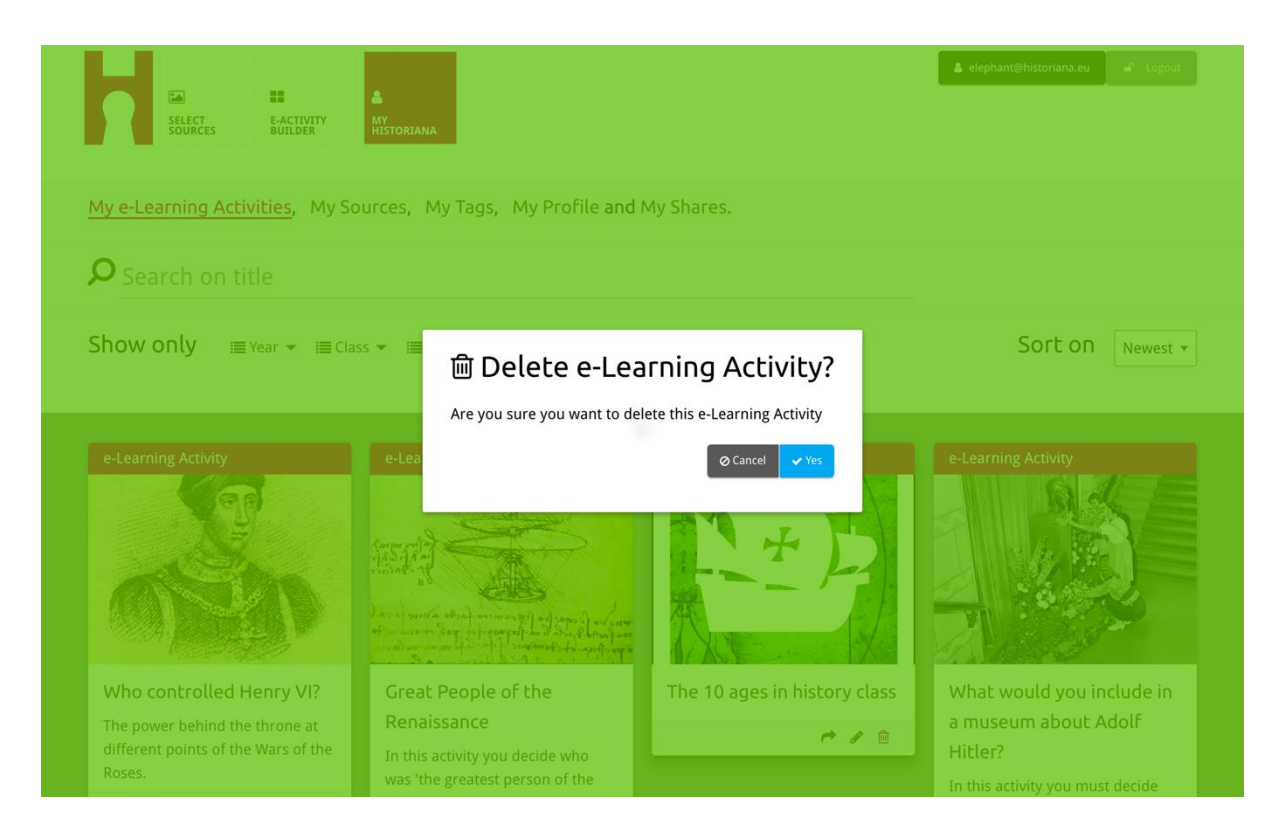

**Megjegyzendő:** Abban az esetben, ha az e-tanulási tevékenységet használt diákjaival, akkor az e-tanulási tevékenység törlése az ő munkájuk elvesztését is eredményezheti.

## Az e-tanulási tevékenységek megosztása

Az e-tanulási tevékenység megosztásához kattintson a [r]megosztás gombra. Az etanulási tevékenységet egy megosztható hivatkozás segítéségével meg lehet osztani a diákokkal. A mások számára létrehozott megosztható hivatkozások lehetővé teszik a hivatkozásra kattintó emberek számára, hogy másolják, szerkesszék vagy kommentálják az e-tanulási tevékenységet. A diákok számára létrehozott megosztható hivatkozások lehetővé teszik, hogy a diákok kövessék az Ön által létrehozott sorozatot, és válaszoljanak a kérdésekre. A címkék (év, osztály) hozzáadása az e-tanulási tevékenység diákokkal való megosztása előtt lehetővé teszi, hogy csak azoknak a diákoknak a válaszait nézze át, akik a hivatkozást használták.

| My e-Learning Activities, My So                                                              | ources, My Tags, My Profile and                                                                                                    | d My Shares.                           |                                                                                                    |
|----------------------------------------------------------------------------------------------|----------------------------------------------------------------------------------------------------|----------------------------------------|----------------------------------------------------------------------------------------------------|
| <b>P</b> Search on title                                                                     |                                                                                                    |                                        |                                                                                                    |
| Show only i≣ Year ▼ i≣ Cla                                                                   | ss 👻 🗮 Keywords 👻 🔚 Language 👻                                                                                                    |                                        | Sort on Newest +                                                                                                    |
| e-L 1. Select or add tag Year 2017-2018 Year Add new tag Next steps Who controlled Henry VI2 | <b>JS</b> so that you can use your activ                                                                                                    | Class<br>Class<br>Class<br>Add new tag | tiate between answers. *                                                                                                    |
| The power behind the throne at different points of the Wars of the Roses.                    | Renaissance<br>In this activity you decide who<br>was 'the greatest person of the<br>Renaissance' and support your<br>claim with historical evidence. | e 2 B                                  | a museum about Adolf<br>Hitler?<br>In this activity you must decide<br>which artefacts represent Hitler<br>and those that don't. In doing so<br>you will consider significance and |
|                                                                                              |                                                                                                    |                                        |                                                                                                    |

# A diákok válaszainak átnézése

A diákok válaszainak áttekintéséhez menjen a to MyHistoriana oldalra, és kattintson a "MyShares" opcióra. Itt megtekintheti az e-tanulási tevékenységek megosztásának valamennyi időpontját. Használja a címkéket és a szabad szöveges keresőt a keresett megosztás megtalálásához.

| SELECT<br>SOURCES  | E-ACTIVITY<br>BUILDER MY<br>HISTORIANA                 |                      |       |                  | ▲ elephant@historiana | a.eu ar Logout           |
|--------------------|--------------------------------------------------------|----------------------|-------|------------------|-----------------------|--------------------------|
| My e-Learning A    | Activities, My Sources, My Tags, My Profile and        | d <u>My Shares</u> . |       |                  |                       |                          |
| <b>P</b> Search or | n title                                                |                      |       |                  |                       |                          |
| Show only (F       | ilter on) ≣Year ▼ i≣Class ▼                            |                      |       |                  |                       |                          |
|                    | Title                                                  | Year                 | Class | Short link       | Date shared 🗸         | Shared with $\checkmark$ |
| HEN TL             | Who controlled Henry VI?                               |                      |       | https://hi.st/CV | a month ago           | Others                   |
|                    | What would you include in a museum about Adolf Hitler? |                      |       | https://hi.st/CS | 2 months ago          | Others                   |

# Források kiválasztása és feltöltése

A források kiválasztásához menjen a MyHistoriana részben található "MySources" opcióra. Használja a szabad szöveges keresőt. Ezt követően a [+] választógombbal válassza ki a kívánt forrást. Több forrás közül is választhat, hacsak nem olyan forrást választ egy építőelemhez, amelyet csak egy forrás használatához terveztek.

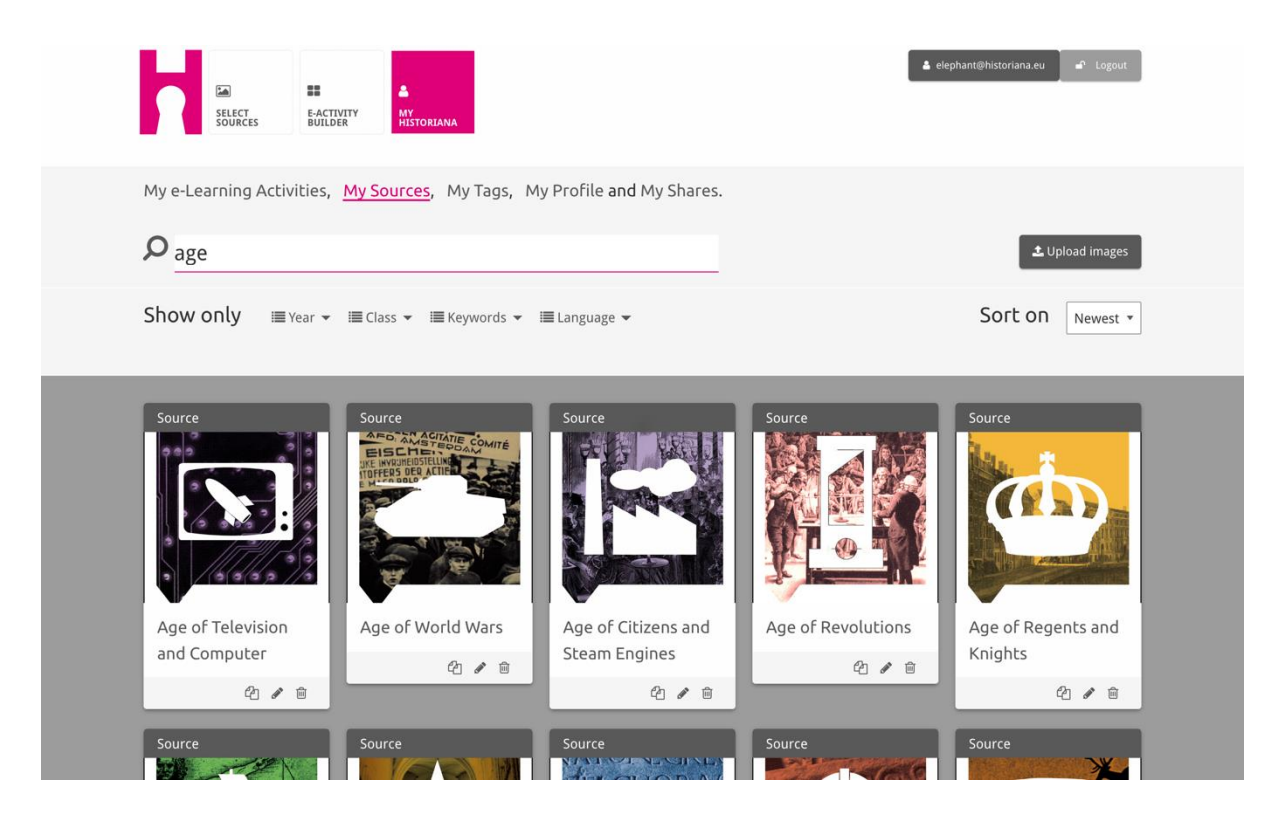

A források feltöltéséhez kattintson az "Upload sources" (források feltöltése) opcióra, húzza át a forrásokat a számítógépről a "Drop sources here" (itt tegye le a forrásokat) címmel megjelölt helyre, kattintson az "upload" (feltöltés) gombra, és adja hozzá vagy módosítsa a szükséges információkat.

| P Sea           |                       |                       |                           |                                             | 2 Upload images |
|-----------------|-----------------------|-----------------------|---------------------------|---------------------------------------------|-----------------|
| Shov            | Upload sou            | irces                 |                           |                                             | × rest ×        |
| Sour            |                       |                       | Drop files here to upload |                                             |                 |
|                 | ок                    | Margaret<br>Fot Anjou |                           | The main of the material states of the same | HEN VI          |
| Rebui<br>Berlin | lding Our<br>Together | Margaret of Anjou     | Duke of Suffolk           | Richard, Duke of<br>York                    | Henry VI        |
|                 | 4/0                   |                       |                           | 2/8                                         |                 |

A **"text"** (szöveges) blokk célja, hogy információt nyújtson a diákoknak további interakció nélkül. A diákok látni fogják az itt megadott szöveget. A "text" építőegység kiválóan alkalmas arra, hogy információt szolgáltasson a diákoknak az e-tanulási tevékenység megértése céljából, emellett lehetőséget ad további információk hozzáadására, és segíti a tanulókat abban, hogy megértsék hogyan kapcsolódnak az e-tanulási tevékenység különböző részei egymáshoz.

| Hate the enemy and love your cour                                                                                                    | try                                                                                                    | NEXT                                                                                                    |
|----------------------------------------------------------------------------------------------------|----------------------------------------------------------------------------------------------------|----------------------------------------------------------------------------------------------------|
| Normal 후 B I 및 중                                                                                                    | ≡ ≞ ≜ ≱ ⊠ %                                                                                                    | ← Noneco                                                                                                    |
| On the next page you will find tw<br>randomly distributed across the<br>Next study each poster and decide<br>right heading. If you think the im | o columns, and some images of posters of the First World Wa<br>creen. Put the two headings: 'Hatred of the enemy' and 'App<br>e if it is 1) focused on hating the enemy or 2) appealing to pa<br>ge is doing both, then put it in the middle. | ar and two headings. The posters are<br>eal to patriotism' at the top of each column.<br>atriotism. Move the poster to fit under the |
|                                                                                                    |                                                                                                    |                                                                                                    |

A "question" (kérdés) blokk ugyanazokkal a funkciókkal rendelkezik, mint a szöveges blokk, de ezenkívül lehetővé teszi a tanulók számára a válaszok beírását. Adjon meg egy kérdést és még több információt, ha szükséges. A diákok látják a kérdést és az egyéb információkat, és válaszukat egy szövegmezőben adhatják meg. A tanulók válaszai elmentődnek, és hozzáférhet az a tanár, aki a hivatkozást megosztotta velük.

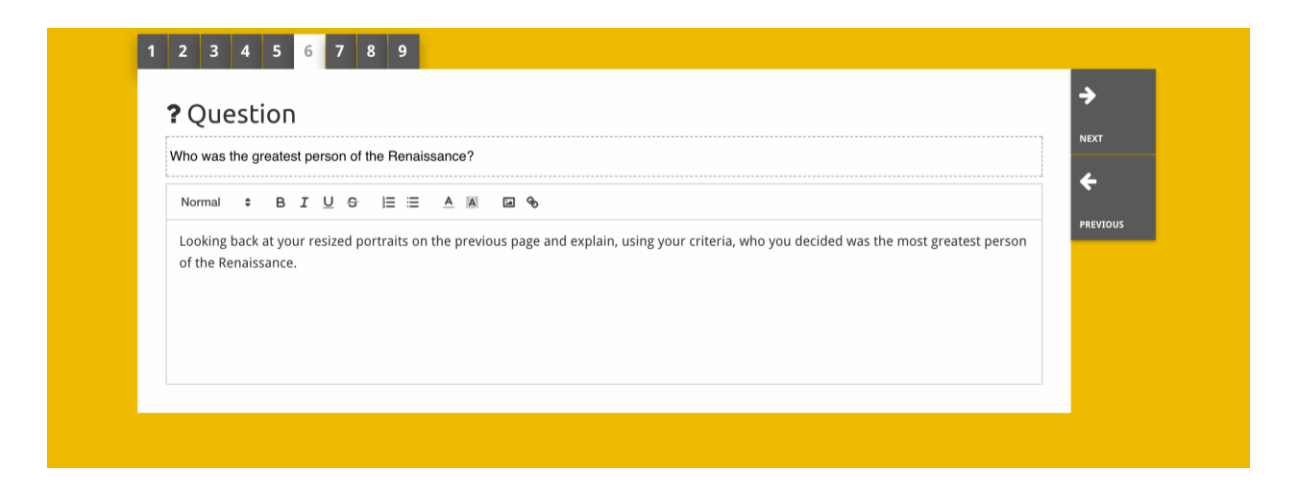

A **"embed"** (beágyazás) blokkot úgy tervezték, hogy olyan információkat tartalmazzon, amelyek a Historiana oldalon kívül érhetők el, ilyenek például a videók, idővonalak vagy webhelyek. Az ilyen információk beillesztéséhez másolja a weboldal URL-jét vagy beágyazási kódját a megfelelő helyre.

| 🗞 Embed                             |                  |  | <b>→</b> |
|-------------------------------------|------------------|--|----------|
| Title for this block                |                  |  | NEXT     |
| Optional explanation                |                  |  |          |
| Normal ‡ B I U ⊖ )≣ :               | ≡ <u>A</u> X ⊠ % |  |          |
| Enter your text                     |                  |  |          |
|                                     |                  |  |          |
|                                     |                  |  |          |
|                                     |                  |  |          |
|                                     |                  |  |          |
| URL to embed:                       |                  |  |          |
| URL to embed:                       |                  |  |          |
| URL to embed:                       |                  |  |          |
| URL to embed:                       |                  |  |          |
| URL to embed:<br>OR the Embed code: |                  |  |          |

**Megjegyzendő:** A beágyazás csak akkor működik, ha a hivatkozások és a beágyazott kódok még aktívak.

A **"sorting"** (szortírozás) blokk lehetővé teszi a felhasználók számára, hogy hátteret állítsanak be, forrásokat válasszanak ki és távolítsanak el, valamint kísérő szövegeket adjanak hozzá és szerkesszenek. A diákok olvashatják a szövegeket és áthelyezhetik a forrásokat a háttérben. A diákoknak használniuk kell tudásukat és ítélőképességüket annak eldöntéses során, hogy hová kell elhelyezni az egyes forrásokat.

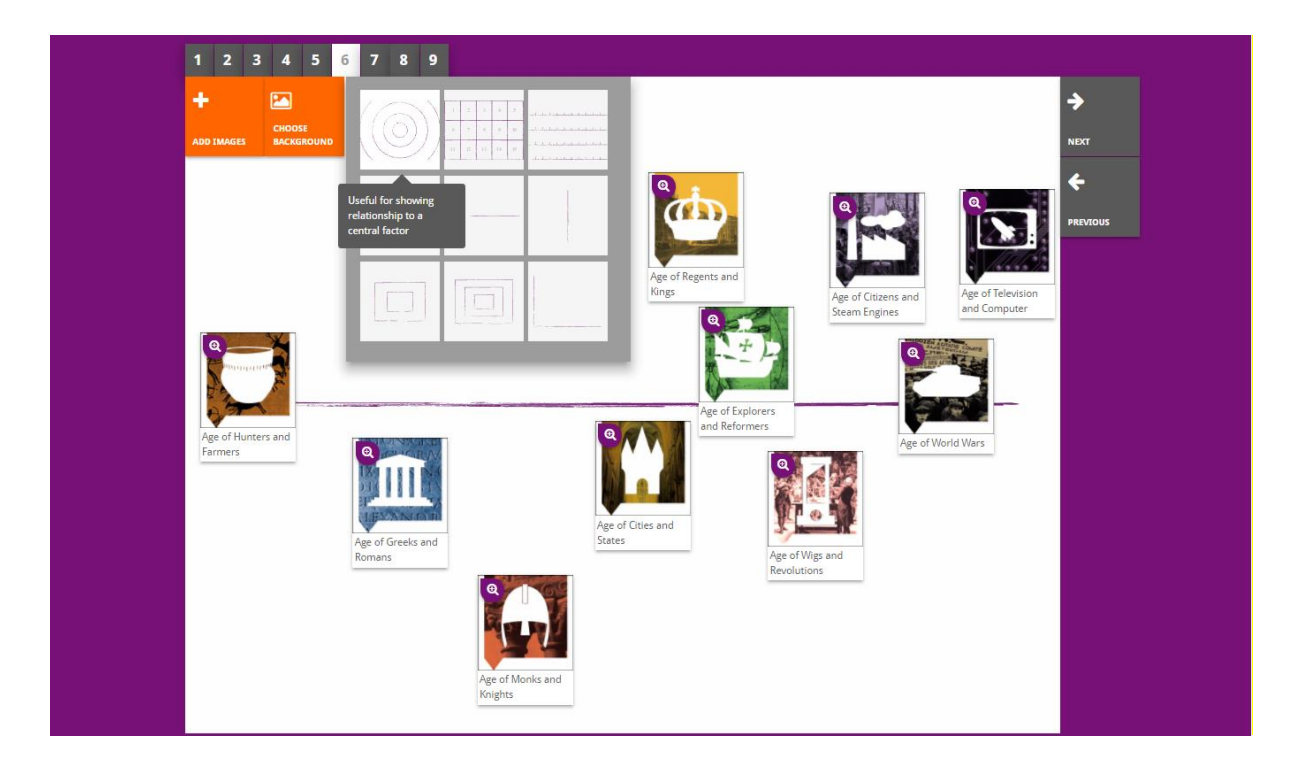

A "**prioritising"** (rangsoroló) blokk lehetővé teszi a felhasználók számára, hogy kiválasszák és eltávolítsák a forrásokat, valamint kísérő szöveget adjanak hozzá és azokat szerkesszék. A diákok mozgathatják a forrásokat, olvashatják a kísérő szövegeket, és módosíthatják minden forrás méretét.

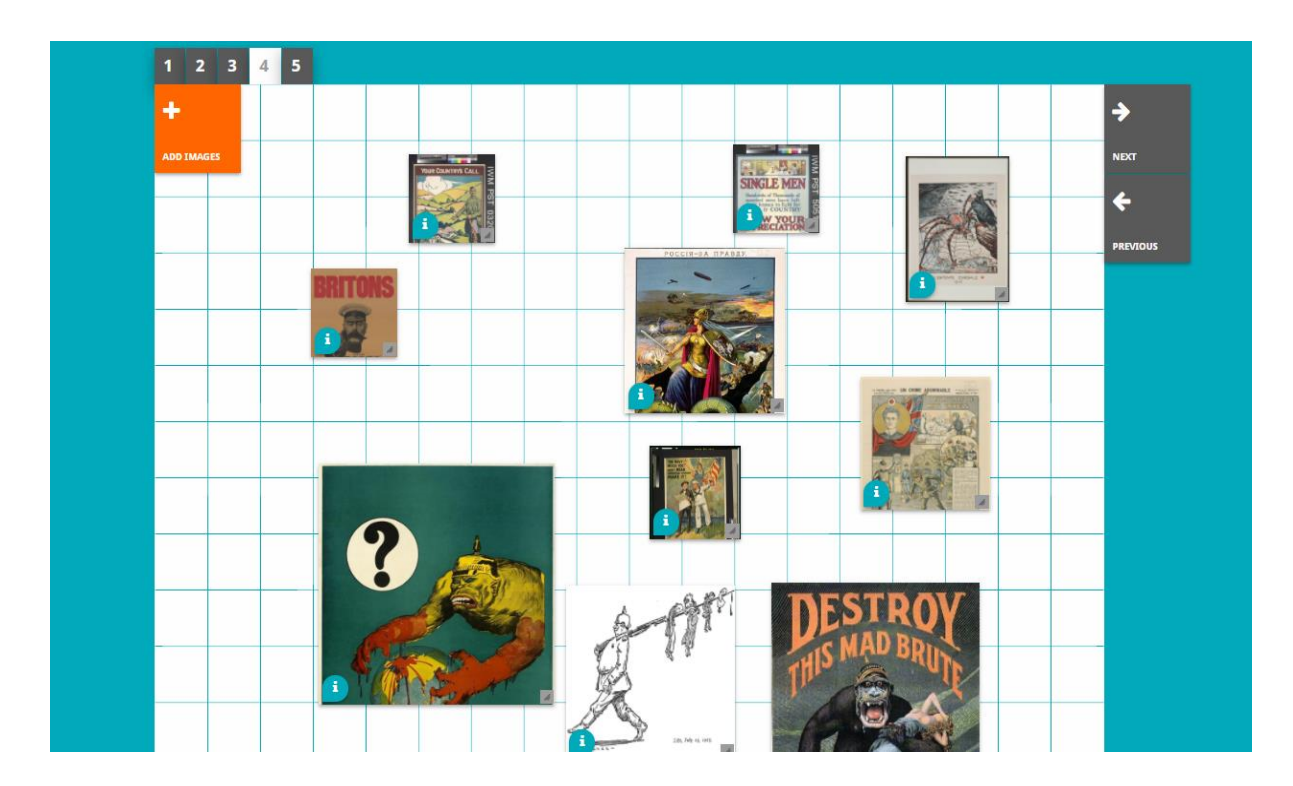

A Historiana e-tanulási környezet kidolgozása és a jelen útmutató az Európai Unió Erasmus+ programjának társfinanszírozásával valósult meg.